# SKYWARD Educator Access Training

- Saving and Back buttons Always use these. Do not use the X to close out.
- Go to <u>www.wallerisd.net</u> and click on Staff Resources
- Select Skyward Educator Access Plus
- Enter provided username and password then Sign In
- <u>Check your email for login directions the first time</u>

| SKYWARD <sup>®</sup><br>WALLER ISD<br>Student DB. |  |
|---------------------------------------------------|--|
|                                                   |  |
| Login ID:                                         |  |
| Password:                                         |  |
| Sign In                                           |  |
| Forgot your Login/Password?                       |  |

## **Educator Access Plus Home**

From the Home Screen you can select which widgets you want displayed. To do this, click on the button to select widgets.

| Home 🗸 Teacher Access     | Advisor Access EA+ 0 | Classic View           |                     |                                                  |                         |
|---------------------------|----------------------|------------------------|---------------------|--------------------------------------------------|-------------------------|
| 💶 🕨 📓 Educator A          | ccess Plus Home      |                        |                     | 😭 Favorites 🔻 怕 New W                            | /indow 🖷 My Print Queue |
| Jump to Other Dashboards  |                      | Teacher's Students     | 0                   | Jump to Other Systems                            |                         |
| *Calendar                 |                      | Student Mana           | Ent Can Ca          | Educator Access Plus                             | 1                       |
| Teacher                   |                      | 4                      | ~                   | 🕋 Student Management                             | 1                       |
| Reset Dashboards          | Select Widgets       | P<br>P                 |                     | Recent Assignments                               | 0                       |
| Upcoming Assignments      | 0                    | 2<br>2                 |                     | Group by Class                                   | Group by Date           |
| Group by Class            | Group by Date        | A                      |                     | No assignments to display                        |                         |
| lo assignments to display |                      |                        | ~                   | Grade Distribution<br>No information to display. | 6                       |
|                           |                      | Recent Messages        | 0                   |                                                  |                         |
|                           |                      | Recent Messages (0)    | Unread Messages (0) |                                                  |                         |
|                           |                      | No messages to display |                     |                                                  |                         |
| Educator Access Plus      |                      |                        |                     |                                                  |                         |
|                           | Welcom               | e to Skyward's Edu     | cator Access Plus   | <u>System.</u>                                   |                         |

# Select Widgets you would like displayed

| Dashboard Maintenance                                                                                                    |                                                                                                    | C ? < Back                                                                               |
|----------------------------------------------------------------------------------------------------|----------------------------------------------------------------------------------------------------|------------------------------------------------------------------------------------------|
| Everyone's Widgets Calendar Events Last Five Logins Skyward Twitter Feed Web Favorites                                   | <ul> <li>District Information</li> <li>RSS Feeds</li> <li>Weather</li> </ul>                                                          | Save<br>Add<br>Dashboard<br>Rename<br>Selected<br>Dashboard                              |
| Secured User Widgets  Customer Access Requests  ★ Favorites Notifications  ★ Recent Programs Task History Task Processes | <ul> <li>★ District News</li> <li>★ My Print Queue</li> <li>Program Locator</li> <li>Student Locator</li> <li>Task Manager</li> </ul> | Reset<br>Selected<br>Dashboard<br>Reset<br>Selected<br>Dashboard<br>Uncheck<br>All Items |
| Teacher Widgets         ☑ Grade Distribution         ☑ Recent Messages         ☑ Upcoming Assignments                    | <ul> <li>✓ Recent Assignments</li> <li>✓ Teacher's Students</li> </ul>                                                                |                                                                                          |

Within each widget you can click the title and customize it

| Skyrmit User       Teacher       sally's       Reset Dashboards       Calendar Events       No calendar events available       Skyward Twitter Feed | Vebuits'<br>Diplaying weather for 77833 (change).<br>The location couldn't be found.<br>Favorites<br>Student Management<br>Granding Reports<br>Message Center<br>Student Browse | Student Management     Deduct Satur     RSS Feeds     MLB bans 13, including A-Rod through 2014     MLB bans 13, including A-Rod through 2014     MLB bans 13, including A-Rod through 2014     Stevart Practice Information Practice Information     Stevart Practice Information     Stevart Practice Information     Stevart Practice Information |
|----------------------------------------------------------------------------------------------------|----------------------------------------------------------------------------------------------------|----------------------------------------------------------------------------------------------------|
| Tweets Follow @Skyward Inc                                                                                                    | d_unc<br>sh                                                                                                    | Sources: Packers tackle Bulaga out for year     Sources: Packers tackle Bulaga out for year     CNR.com - Top Stories     Top Stories     Top Stories     Top Stories     Check                                                                                                    |
| New York Times Home Page (U.S     SPN Top Headlines     CNN Top Stories     USA Today Top Headlines                                                 | .)                                                                                                    | Spelling<br>Seve<br>Back                                                                                                    |
| Other:                                                                                                    |                                                                                                    | Test                                                                                                    |

To access your gradebook and attendance

Home Teacher Access Advisor Access EA+ Classic View

**Teacher Access** will give you access to your gradebook and attendance screens **Advisor Access** will give you access to activity accounts that may be set up for you. **Classic View** will give you access to gradebook, attendance, and activity accounts on 1 screen.

😭 Favorites 🕶 怕 New Window 👘 My Print Queue

#### **Entering Attendance**

SKYWARD'

Click Post Daily Attendance Click By Name Students are marked Present—Select to mark them Absent or Tardy

| Ta                                                            | ake Daily A                                                                                    | ttendance -                           | - By Name                                                            |                                     |                                                    |                                              |                                  |                   |                       |                |             |  |
|---------------------------------------------------------------|------------------------------------------------------------------------------------------------|---------------------------------------|----------------------------------------------------------------------|-------------------------------------|----------------------------------------------------|----------------------------------------------|----------------------------------|-------------------|-----------------------|----------------|-------------|--|
|                                                               | Attendance cannot be taken after 3:00 PM via the web. Attendance must now be entered by the of |                                       |                                                                      |                                     |                                                    |                                              |                                  |                   |                       |                |             |  |
|                                                               | Take Attendance for Monday, July 15, 2013                                                      |                                       |                                                                      |                                     |                                                    |                                              |                                  |                   |                       |                |             |  |
| Attendance cannot be entered, this class does not meet today. |                                                                                                |                                       |                                                                      |                                     |                                                    |                                              |                                  |                   |                       |                |             |  |
|                                                               |                                                                                                |                                       | Attendance canno                                                     | ot be en                            | tered, t                                           | his class do                                 | oes not n                        | neet today        | /.                    |                |             |  |
| Alert Legend                                                  | Show Previou                                                                                   | is Weeks Attend                       | Attendance canno<br>dance   <u>View Class</u>                        | ot be en<br><u>Summa</u>            | ry   <u>Prin</u>                                   | his class do<br><u>t Class Ros</u> i         | oes not n<br><u>ter</u>          | neet today        | /.                    |                |             |  |
| Alert Legend                                                  | Student                                                                                        | us Weeks Attend                       | Attendance canno<br>dance   <u>View Class</u><br><u>First Middle</u> | Summa                               | ry   <u>Print</u><br>Sch                           | his class do<br><u>t Class Ros</u><br>Absent | bes not n<br><u>ter</u><br>Tardy | Present           | Absent<br>Count       | Tardy<br>Count | Perioc      |  |
| Alert Legend                                                  | Student<br>Indicators                                                                          | <u>us Weeks Atteno</u><br>Last Name↑  | Attendance canno<br>dance   <u>View Class</u><br><u>First Middle</u> | Summa<br>GR<br>08                   | ry   <u>Print</u><br>Sch<br>043                    | Absent                                       | ter<br>Tardy                     | Present           | Absent<br>Count<br>10 | Tardy<br>Count | Perioc      |  |
| Alert Legend                                                  | Show Previou<br>Student<br>Indicators                                                          | us Weeks Attend                       | Attendance canno<br>dance   <u>View Class</u><br><u>First Middle</u> | Summa<br>GR<br>08<br>08             | tered, t<br>ry   <u>Print</u><br>Sch<br>043<br>043 | Absent                                       | ter<br>Tardy                     | Present           | Absent<br>Count<br>10 | Tardy<br>Count | Perioc<br>1 |  |
| Alert Legend                                                  | Show Previou<br>Student<br>Indicators                                                          | ıs Weeks Attend<br><u>Last Name</u> † | Attendance canno<br>dance   <u>View Class</u><br>First Middle        | Summa<br>GR<br>08<br>08<br>08<br>08 | tered, t<br>ry   Print<br>Sch<br>043<br>043<br>043 | Absent                                       | Tardy                            | Present<br>C<br>C | Absent<br>Count<br>10 | Tardy<br>Count | Perioc<br>1 |  |

## My Students

This tab will show a list of students you have. Click on the students name to see student profile information.

Student Profile Information

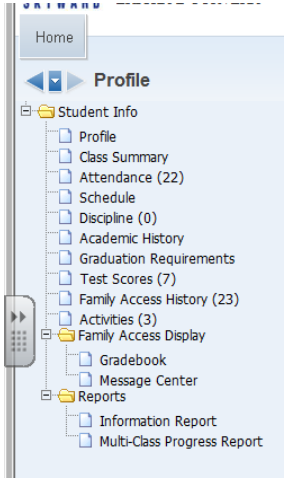

info is updated by registrar it is automatically updated for you.
Profile—Student personal information
Class Summary – student grade history
Attendance—attendance history
Schedule—students current and future schedule
Discipline – not sure how we are using this
Academic History – Shows previous years history
Test Scores – previous years STAAR and TAKS results
Family Access History – displays how many times a parent logs in
Activities—shows any groups the student may be associated with
Family Access Display
Gradebook – See what parent sees in their student's gradebook
Message Center – use to send messages to parents when they log in.

This is a list of information available for each student. When

### My Classes

This tab will show a list of students by class.

| Description         Subject         Terms         Period         Days Meet         Class         Description           03         03         1 - 6         3         MTWRF         MM7LAB / 01         7TH MATH LAB         Class Options           03         03         1 - 6         4         MTWRF         MM8LAB / 02         PRE-ALGEBRA LAB         Class Options           03         03         1 - 6         5         MTWRF         MM8LAB / 02         7TH MATH LAB         Class Options           03         03         1 - 6         6         MTWRF         MM8LAB / 02         7TH MATH LAB         Class Options           03         03         1 - 6         6         MTWRF         MM8LAB / 01         7TH MATH LAB         Class Options           03         03         1 - 6         7         MTWRF         MM8LAB / 03         7TH MATH LAB         Class Options           03         03         1 - 6         7         MTWRF         MM8LAB / 03         7TH MATH LAB         Class Options |       |                                               |       |        | 101       | IN 7EH's Classes |                 |               |  |  |  |  |
|----------------------------------------------------------------------------------------------------|-------|-----------------------------------------------|-------|--------|-----------|------------------|-----------------|---------------|--|--|--|--|
| Dept         Subject         Terms         Period         Days Meet         Class         Description           03         03         1 - 6         3         MTWRF         MM7LAB / 01         7TH MATH LAB         Class Options           03         03         1 - 6         4         MTWRF         MM8LAB / 02         PRE-ALGEBRA LAB         Class Options           03         03         1 - 6         5         MTWRF         MM8LAB / 02         PTH MATH LAB         Class Options           03         03         1 - 6         6         MTWRF         MM8LAB / 01         PTH MATH LAB         Class Options           03         03         1 - 6         6         MTWRF         MM8LAB / 01         PTH-ALGEBRA LAB         Class Options           03         03         1 - 6         7         MTWRF         MM7LAB / 03         7TH MATH LAB         Class Options           03         03         1 - 6         7         MTWRF         MM7LAB / 03         7TH MATH LAB         Class Options     | 043 S | JUHN ZEH S CIASSES<br>J43 SCHULTZ JUNIOR HIGH |       |        |           |                  |                 |               |  |  |  |  |
| 03         03         1 - 6         3         MTWRF         MM7LAB / 01         7TH MATH LAB         Class Options           03         03         1 - 6         4         MTWRF         MM8LAB / 02         PRE-ALGEBRA LAB         Class Options           03         03         1 - 6         5         MTWRF         MM7LAB / 02         7TH MATH LAB         Class Options           03         03         1 - 6         6         MTWRF         MM8LAB / 01         PRE-ALGEBRA LAB         Class Options           03         03         1 - 6         7         MTWRF         MM7LAB / 03         7TH MATH LAB         Class Options                                                                                                    | Dept  | Subject                                       | Terms | Period | Days Meet | Class            | Description     |               |  |  |  |  |
| 03         03         1 - 6         4         MTWRF         MM8LAB / 02         PRE-ALGEBRA LAB         Class Options           03         03         1 - 6         5         MTWRF         MM7LAB / 02         7TH MATH LAB         Class Options           03         03         1 - 6         6         MTWRF         MM8LAB / 01         PRE-ALGEBRA LAB         Class Options           03         03         1 - 6         6         MTWRF         MM8LAB / 01         PRE-ALGEBRA LAB         Class Options           03         03         1 - 6         7         MTWRF         MM8LAB / 03         7TH MATH LAB         Class Options                                                                                                    | 03    | 03                                            | 1 - 6 | 3      | MTWRF     | MM7LAB / 01      | 7TH MATH LAB    | Class Options |  |  |  |  |
| 03         03         1 - 6         5         MTWRF         MM7LAB / 02         7TH MATH LAB         Class Options           03         03         1 - 6         6         MTWRF         MM8LAB / 01         PRE-ALGEBRA LAB         Class Options           03         03         1 - 6         7         MTWRF         MM7LAB / 03         7TH MATH LAB         Class Options                                                                                                    | 03    | 03                                            | 1 - 6 | 4      | MTWRF     | MM8LAB / 02      | PRE-ALGEBRA LAB | Class Options |  |  |  |  |
| 03         03         1 - 6         6         MTWRF         MM8LAB / 01         PRE-ALGEBRA LAB         Class Options           03         03         1 - 6         7         MTWRF         MM7LAB / 03         7TH MATH LAB         Class Options                                                                                                    | 03    | 03                                            | 1 - 6 | 5      | MTWRF     | MM7LAB / 02      | 7TH MATH LAB    | Class Options |  |  |  |  |
| 03 03 1 - 6 7 MTWRF MM7LAB / 03 7TH MATH LAB Class Options                                                                                                    | 03    | 03                                            | 1 - 6 | 6      | MTWRF     | MM8LAB / 01      | PRE-ALGEBRA LAB | Class Options |  |  |  |  |
|                                                                                                    | 03    | 03                                            | 1 - 6 | 7      | MTWRF     | MM7LAB / 03      | 7TH MATH LAB    | Class Options |  |  |  |  |
| 03 03 1 - 6 8 MTWRF MM8LAB / 03 PRE-ALGEBRA LAB Class Options                                                                                                    | 03    | 03                                            | 1 - 6 | 8      | MTWRF     | MM8LAB / 03      | PRE-ALGEBRA LAB | Class Options |  |  |  |  |

#### **Click Class Options**

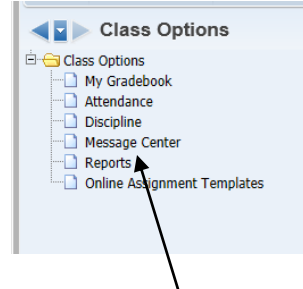

Can use the message center here to send out emails to parents

Click to send a message to the current class or to all classes

| My Prin | My Print Queue                                 |  |  |  |  |  |  |  |  |  |
|---------|------------------------------------------------|--|--|--|--|--|--|--|--|--|
| a,      | Filter<br>Options                              |  |  |  |  |  |  |  |  |  |
| _^      | Add<br>Message for<br>Multiple<br>Classes      |  |  |  |  |  |  |  |  |  |
|         | Add<br>Message for<br><u>C</u> urrent<br>Class |  |  |  |  |  |  |  |  |  |
|         | Edit                                           |  |  |  |  |  |  |  |  |  |
|         | Clone                                          |  |  |  |  |  |  |  |  |  |

# Create your message

| New Class Message for I               | Multiple Classes - E                       | ntity 043 - WA\EP\TA\   | MC\MS - 6117 - 05.1 | 3.06.00.05-10 - Windows Ir                               | nternet Explorer         |            |                     |
|---------------------------------------|--------------------------------------------|-------------------------|---------------------|----------------------------------------------------------|--------------------------|------------|---------------------|
| https://wisdskyweb.wal                | erisd.net/scripts/co                       | iip.exe/WService=wsE    | Aplus/sepmsg04.w?   | multipleClasses=yes&isPop                                | pup=true                 |            |                     |
| dd a New Message                      | ge for multip                              | le Classes              |                     |                                                          |                          | Check      | Type the subject    |
| Message Summary:<br>* Message Detail: |                                            |                         |                     | Priority: Normal                                         |                          | Save       | and message here    |
|                                       | I                                          |                         |                     | View Gyne Foolour.                                       |                          | Attach (U) |                     |
| osting Options                        | to: 08/11                                  | /2013                   |                     |                                                          | <i>III</i>               |            | Select your posting |
| Only Post for Student                 | s currently enrolled                       | in selected classes     |                     |                                                          |                          |            | setter your posting |
| Post to Family Acces                  | s                                          |                         | Post to Student A   | ccess                                                    |                          |            | options for family  |
| Allow parents to                      | respond to this me<br>Idress for parents i | ssage                   | Allow student       | s to respond to this messa<br>Laddress for students view | ige<br>ving this message |            | access              |
| Post to Calendar                      | duress for parents i                       | newing unis message     |                     | address for scudents view                                | ving uns message         |            |                     |
| Place on Calendar D                   | ate: 08/06/2013                            | Text:                   |                     |                                                          |                          |            |                     |
| mailing Options                       |                                            |                         |                     |                                                          |                          |            |                     |
| Send as Email on 08                   | 06/2013                                    | t 10:07 AM fr           | om aweinert@wall    | erisd.net                                                | Restore Default          |            |                     |
| Only Send Email f                     | or Students current                        | ly enrolled in selected | classes             |                                                          |                          |            | Select your         |
| Email to Students                     | c (Loowo chockbow                          | n below blank to cond   | to all guardiane)   |                                                          |                          |            |                     |
| Heads of Hou                          | sehold Only                                | Primary Guardians Or    | lv Report Ca        | rd Recipients Only                                       | First Families Only      |            | emailing options    |
| Send an Emai                          | For Each Student                           | in Same Family ?        | Do Not Sh           | ow Student Name in Body                                  | of Email ?               |            |                     |
| Display Additional                    | details in the Emai                        | Body                    |                     |                                                          |                          |            |                     |
| Course Descri                         | otion 🗌 Period                             | Teacher Name            |                     |                                                          |                          |            |                     |
| Post to All Classes                   |                                            |                         |                     |                                                          |                          |            |                     |
| ect the classes whe                   | re this message s                          | hould be saved          |                     |                                                          | Select                   | All        |                     |
| Entity Dept S                         | ubj Terms                                  | Prd Days Meet           | Class               | Description                                              | Clear A                  |            | Select which        |
| 043                                   | 1 to 6                                     | 2 MTWRF                 | ADV07 / 02          | ADVISORY 07                                              |                          |            | classes to cend the |
| 043 03 03                             | 1 to 6                                     | 1 MTWRF                 | MM7PA / 03          | 7 PAP MATH                                               | $\sim$                   |            | classes to send the |
| 043 03 0                              | 1 to 6                                     | 3 MTWRF                 | MM7PA / 02          | 7 PAP MATH                                               |                          |            | message to          |
| 015 05 0.                             |                                            | a la sere sere en       | MANODOF / 01        | DDE ALCEDDA                                              |                          |            |                     |
| 043 03 03                             | 1 to 6                                     | 4 MTWRF                 | MM8PRE / UI         | PRE-ALGEBRA                                              |                          |            | C                   |

# My Gradebook

Click gradebook to see the gradebook for a selected class

| 5 K | Y W A R I<br>Iome | ].          |           |            |           |               |               |                  |
|-----|-------------------|-------------|-----------|------------|-----------|---------------|---------------|------------------|
|     |                   | My Grade    | book      |            |           |               |               |                  |
|     |                   |             |           |            |           |               |               |                  |
|     | Curre             | nt Year Cla | sses Pric | or Years C | lasses    |               |               |                  |
|     |                   |             |           |            |           | Reports for A | All Classes 🗸 | Posting Status - |
|     |                   |             |           |            |           |               |               |                  |
|     | 043 SC            | HULTZ JUNI  | OR HIGH   |            |           |               |               |                  |
|     | Dept              | Subject     | Terms     | Period     | Days Meet | Class         | Description   |                  |
|     | 03                | 03          | 1 - 6     | 1          | MTWRF     | MM7PA / 01    | 7 PAP MATH    | Gradebook        |
|     | 03                | 03          | 1 - 6     | 3          | MTWRF     | MM8PRE / 06   | PRE-ALGEBRA   | Gradebook        |
| ~   | 03                | 03          | 1 - 6     | 5          | MTWRF     | MM8PRE / 04   | PRE-ALGEBRA   | Gradebook        |
|     | 03                | 03          | 1 - 6     | 6          | MTWRF     | MM7PA / 02    | 7 PAP MATH    | Gradebook        |
|     | 03                | 03          | 1 - 6     | 7          | MTWRF     | MM7PA / 03    | 7 PAP MATH    | Gradebook        |
|     | 03                | 03          | 1 - 6     | 8          | MTWRF     | MM8PRE / 05   | PRE-ALGEBRA   | Gradebook        |
|     |                   |             |           |            |           |               |               |                  |

#### **Entering Grades** Select Assignments—Add Assignments

| Assignm                | ent M              | ainte   | enance      |       |                |                      |                                                  | - My                             |                     |
|------------------------|--------------------|---------|-------------|-------|----------------|----------------------|--------------------------------------------------|----------------------------------|---------------------|
| (<br>De                | Category           | MA      | J - 60%     | - Maj | or /           | Add Assignment       |                                                  | Save and<br>Back<br>Save and     |                     |
| Detailed De            | scription          |         |             |       |                |                      |                                                  | Add Another<br>Save and<br>Score |                     |
| Assignmen              | od Doto            | Mo      | n Jul 15 3/ | 012   |                |                      |                                                  | Undo                             |                     |
| Ass                    | gn Date            | : 🔤     | Jun -       | 05 -  | ♦ 2013         | ♦ Wed, Jun 5 2013    | Not in Grading Period Start/Stop Dates or Not in | Attach (0)                       | Save and Score will |
| Proposed D<br>Actual D | ue Date<br>ue Date |         | Jun -       | 05 -  | ¢ 2013<br>2013 | Wed, Jun 5 2013      | Open Grading Period                              | Options -                        | allow you to enter  |
| Ma                     | ax Score           | : 100   | )           |       | 🗹 Post t       | o Family Access      |                                                  | <u>Spelling</u>                  | grades for the      |
| Weight I               | Multiplier         | 1.0     | 0           |       | 🗹 Post t       | o Student Access     |                                                  |                                  | assignment          |
| Show Assig             | nment !            | Score . | As: Score   | •     | •              |                      | Show Comments                                    |                                  |                     |
|                        |                    |         |             | 5     | elect the Cl   | asses where this Ass | ignment should be added                          |                                  |                     |
| Entity                 | Dept               | Sbj     | Terms       | Prd   | Days Meet      | Class                | Description                                      |                                  |                     |
| 043                    | 03                 | 03      | 1 to 6      | 1     | MTWRF          | MM7PA / 01           | 7 РАР МАТН                                       |                                  |                     |
| 043                    |                    |         | 1 to 6      | 2     | MTWRF          | ADV08 / 01           | ADVISORY 08                                      |                                  |                     |
| 043                    | 03                 | 03      | 1 to 6      | 3     | MTWRF          | MM8PRE / 06          | PRE-ALGEBRA                                      |                                  |                     |
| 043                    | 03                 | 03      | 1 to 6      | 5     | MTWRF          | MM8PRE / 04          | PRE-ALGEBRA                                      |                                  |                     |
| 043                    | 03                 | 03      | 1 to 6      | 6     | MTWRF          | MM7PA / 02           | 7 PAP MATH                                       |                                  |                     |
| 043                    | 03                 | 03      | 1 to 6      | 7     | MTWRF          | MM7PA / 03           | 7 PAP MATH                                       |                                  |                     |
| 043                    | 03                 | 03      | 1 to 6      | 8     | MTWRF          | MM8PRE / 05          | PRE-ALGEBRA                                      |                                  |                     |
| 1                      |                    |         |             |       |                |                      |                                                  |                                  |                     |

- Pick a category Major or Minor for secondary, Daily or homework for elementary
- Description Assignment Name
- Due date defaults to current date.
- If changing due date be sure it falls in the correct progress report period or six weeks period to count.
- Leave the Max score and weight as the default value
- Select the other classes to add the assignment to by clicking in the box •
- Attach you are able to upload documents for assignments for parents and students to • access at home.
- Make assignment available online will allow you to create an online quiz

### **Display Options**

• Grade Period Display

| Display<br>Assignments | Display<br>Grade Period |                               |                         |
|------------------------|-------------------------|-------------------------------|-------------------------|
| Hide All               | Hide All                |                               |                         |
| Show All               | Show All                | Grading Period                | Date Range              |
|                        |                         | 1ST PROGRESS REPORT           | 08/27/2012 - 09/14/2012 |
|                        |                         | 1ST SIX WEEKS                 | 08/27/2012 - 10/04/2012 |
|                        |                         | 2ND PROGRESS REPORT           | 10/08/2012 - 10/26/2012 |
|                        |                         | 2ND SIX WEEKS                 | 10/08/2012 - 11/09/2012 |
|                        |                         | 3RD PROGRESS REPORT           | 11/12/2012 - 12/07/2012 |
|                        |                         | 3RD SIX WEEKS                 | 11/12/2012 - 12/21/2012 |
|                        |                         | 4TH PROGRESS REPORT           | 01/08/2013 - 01/25/2013 |
|                        |                         | 4TH SIX WEEKS                 | 01/08/2013 - 02/22/2013 |
| <b>V</b>               | <b>v</b>                | 5TH PROGRESS REPORT           | 02/25/2013 - 03/22/2013 |
| <b>V</b>               | <b>v</b>                | 5TH SIX WEEKS                 | 02/25/2013 - 04/19/2013 |
| <b>v</b>               |                         | 6TH PROGRESS REPORT           | 04/22/2013 - 05/10/2013 |
| <b>V</b>               | <b>V</b>                | 6TH SIX WEEKS                 | 04/22/2013 - 06/05/2013 |
|                        | * Signifies the Curr    | ent Grade Period(s). These ca | nnot be hidden.         |
| signments By           | Date Range              |                               |                         |
|                        |                         |                               |                         |

Current Six Weeks will always show.

Use this to view other grading periods. Check to see previous or hide previous six weeks.

Progress report is only the first 3 weeks average in a grading period

• Assignment Display

| Assignment Display Options                                                                                                    | Save     |
|----------------------------------------------------------------------------------------------------|----------|
| ✓ Show Average Score of the Assignment                                                                                                    | Undo     |
| Show Average Score of Term Grades                                                                                                    | Restore  |
| Show Assignment Group of the Assignment                                                                                                    | Defaults |
| Show "Term Grade" Column in a fixed location on Gradebook screen                                                                                                    | Back     |
| Show Posted Grades in a different color on Gradebook screen                                                                                                    |          |
| Show Comments for all Assignments                                                                                                    |          |
| Only show recent assignments on Gradebook Screen (2 weeks old and 2 weeks in the future)                                                                                                    |          |
|                                                                                                    |          |
| Show Earned Percent Column when Calculating Term Grade based on Minimum Percent                                                                                                    |          |
| Sort Assignments by: Date Sequence                                                                                                    |          |
| Date Sequence of the Assignments: C Descending (newest to oldest)                                                                                                    |          |
| <ul> <li>Ascending (oldest to newest)</li> </ul>                                                                                                    |          |
| Assignment Defaults                                                                                                    |          |
| Maximum Score Default: 100                                                                                                    |          |
| Post to Family Access Default: Yes 🔄 Post to Student Access Default: Yes 💌                                                                                                    |          |
| Note: All Assignments are forced to Post to Family and Student Access for this entity.                                                                                                    |          |
| Assignment Score Entry                                                                                                    |          |
| Suppress the "value entered is greater than max score" message                                                                                                    |          |
| Assignment Heading                                                                                                    |          |
| Options use examples with the text "Characters" representing the assignment description, "08/20/2004"<br>representing the due date, "Week 4 - Friday" representing a week and day, "Quiz" representing the category<br>code, and "100" representing the max score of an example assignment. |          |
| Show Category color in Assignment Headings only                                                                                                    |          |
| C Description, Week, Category, Max Score C Description, Week, Category, Max Score                                                                                                    |          |
| Characters                                                                                                    |          |

Options for the way assignments show in your grade book view.

## • Student Display

| Name Display                      |             |                     | Sample              | Save    |  |
|-----------------------------------|-------------|---------------------|---------------------|---------|--|
| O First Last                      | Full        | Separated           | Anthony A Anderson  | Undo    |  |
| C First Last                      | Full        | Grouped             | Anthony A Anderson  | Restore |  |
| C First Last                      | Short       | Separated           | Antho Ander         | Back    |  |
| C Last, First                     | Full        | Separated           | Anderson Anthony A  | Dack    |  |
| Last, First                       | Full        | Grouped             | Anderson, Anthony A |         |  |
| C Last, First                     | Short       | Separated           | Ander Antho         |         |  |
| C Suppress                        | Name        | Completely          | No Name Appears     |         |  |
| Display Options                   |             |                     |                     |         |  |
| Student ID                        |             |                     |                     |         |  |
| Dropped Students                  |             |                     |                     |         |  |
| 🗆 Student Grade Level             |             |                     |                     |         |  |
| 🗆 Student's School                |             |                     |                     |         |  |
| Sorting Options                   |             |                     |                     |         |  |
| C Sort By First Name La           | ast Name    |                     |                     |         |  |
| Sort By Last Name Fit             | rst Name    |                     |                     |         |  |
| C Sort By Student's Assigned Seat |             |                     |                     |         |  |
| C Sort By Student's Gra           | ade located | in "Term Grade" Col | umn                 |         |  |
| C Sort By Gradesheet S            | Sequence    | (Modify Gradesheet  | Sequence)           |         |  |

Options for how the students are displayed in grade book view.

#### • List Assignments

| LIST TASSIEIL | menus                |                   |                    |                     |               |        |     |            |                       |
|---------------|----------------------|-------------------|--------------------|---------------------|---------------|--------|-----|------------|-----------------------|
| THE WARD SCOT | A / 02 Ded-1 8 AM HI | ST HONORS         |                    |                     |               | `      |     |            |                       |
| SKTWARD 5501  | A/02110.10 AWITE     | 51 HORORS         |                    |                     |               |        |     |            |                       |
| Hama          |                      |                   |                    |                     |               |        |     |            |                       |
| nome          |                      |                   |                    |                     |               |        |     |            |                       |
|               |                      |                   |                    |                     |               |        |     |            |                       |
| 🚽 🗖 🕨 Assig   | nments               |                   |                    |                     |               |        |     |            | My Print Queue 		Back |
|               |                      |                   |                    |                     |               |        |     |            |                       |
| Add Clone     | Report 🗸 View So     | ores Assignment D | Display Clone Fro  | m Existing Gradeboo | ok            |        |     |            |                       |
|               |                      | Ass               | ignments           |                     |               |        |     |            |                       |
| Date Due Week | Day <u>Category</u>  | Assign Group      | <b>Description</b> | <u>N</u>            | <u>leight</u> | Max OA | Fam | <u>Stu</u> |                       |
|               |                      |                   |                    |                     |               |        |     |            |                       |
|               |                      |                   |                    |                     |               |        |     | $\sim$     |                       |
|               |                      |                   |                    |                     |               |        |     |            |                       |
|               |                      |                   |                    |                     |               |        |     |            |                       |

This is a list of your assignments for this class. You can Add, and clone assignments from other teachers gradebooks here. Use **Clone From Existing Gradebook** to copy assignment to another teachers gradebook.

#### Reports

| Seq # | Report Template Name                                                  |   | Print                         |
|-------|-----------------------------------------------------------------------|---|-------------------------------|
| 120   | Term 1                                                                |   | Export to Excel               |
| 130   | FINAL GRADE                                                           | ^ |                               |
| 140   | BYRD SEMESTER 1                                                       |   | Add a new Template            |
| 150   | BYRD SEMESTER 2                                                       |   | Rename Template               |
| 160   | BYRD SEM 2                                                            |   | Modify parameters of Temp ate |
| 900   | Curr Term;No ID;Assign;Max;Ave;Term Marks;%;Leg on Sep Pg;10 Font;Sig |   | Delete Template               |
| 910   | Curr Term;No ID;Assign;Max;Ave;Term Marks;%;Leg on Sep Pg;12 Font;Sig |   |                               |
| 920   | Curr Term;No ID;Assign;Max;Ave;Term Marks;%;Leg on Sep Pg;14 Font;Sig |   | Cione l'emplate               |
| 930   | Curr Term;No ID;Assign;Legend-Sep Pg;10 Font;No sig                   |   | Salact Different Students     |
| 940   | Curr Term;No ID;Assign;Legend-Sep Pg;12 Font;No sig                   |   | Colort Different Closes       |
| 950   | Curr Term;No ID;Assign;Legend-Sep Pg;14 Font;No sig                   |   | Select Different Classes      |
| 960   | Curr Term;Blank Grade Sheet;10 Font                                   |   |                               |
| 970   | Curr Term;Blank Grade Sheet;12 Font                                   |   |                               |
| 980   | Curr Term:Blank Grade Sheet:14 Font                                   |   |                               |

Select a report to print from the list or create your own. To add your own report, select add a new template

Adding a template—Select the button Add a new Template Name the template (ex: Byrd Semester 2)

Select the criteria you want to display on your report

| <ul> <li>□ Display Grades and Assignments for T<br/>Current Term : 08/26/20</li> <li>✓ Display Grades and Assignments for D<br/>Start:<br/>End:<br/>End:<br/>E</li></ul> | erm<br>13 - 09/13/2013 V<br>ate Range<br>4 2011 Mon, Aug 22 2011<br>4 2011 Tue, Dec 20 2011                                                                                                    |                                                                                                    | Save<br>Undo<br>Back |
|----------------------------------------------------------------------------------------------------|----------------------------------------------------------------------------------------------------|----------------------------------------------------------------------------------------------------|----------------------|
| Options<br>Student Options:<br>Show Student Name<br>Show Student ID<br>Sort Students:<br>Use Gradebook Sort Order<br>Random                                                                                                    | Assignment Options:           Show Assignments           Show Max Score           Show Average Score           Show Absent Indicator   Assignment Legend Options:           Show at Bottom of Each Page           Show on Separate Page           On't Show at All | Term Options:<br>Show Term Grade Marks<br>Show Term Grade Percent<br>Special Code Options:<br>Show All<br>Show as Gradebook<br>Show None<br>Other Display Options:<br>Font Size 10<br>Show Signature Line |                      |
| Number of Assignments per Page Free Form Header Label 1: Label 2: Free Form Footer Label 1: Label 2:                                                                                                    | 2: 15 Number o                                                                                                    | if Students per Page: <b>36</b>                                                                                                    |                      |
| Label 3:                                                                                                    |                                                                                                    |                                                                                                    |                      |

Click Save

Your new template will now show in the window. Click it to select it and then click the print button

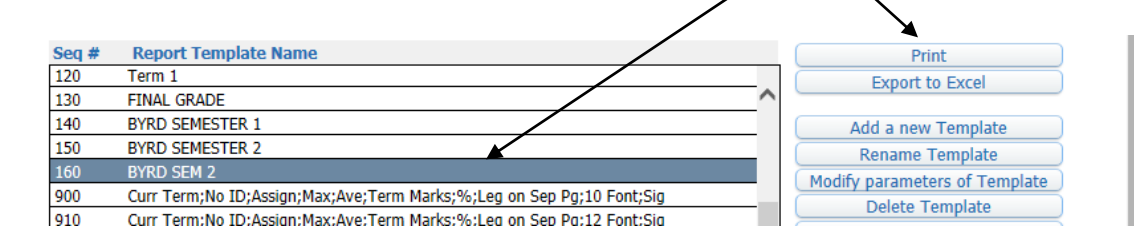

**Excel Export** – any time you see this button it will take the information on that page and export it into an excel document. This feature is nice for mail merging.

- Click on the print queue icon
- Select the Report

. . ..

• Click Convert to Excel

| My Print Queu  | e           | er senhes eðulsterer minner stær skurst skurrer utsom |             | - croit   |          |        | <u> 1</u>   | 1 7         |
|----------------|-------------|-------------------------------------------------------|-------------|-----------|----------|--------|-------------|-------------|
| Print Queue fo | or Sally Be | nder                                                  |             | <u> </u>  | -        |        | 🖲 💩         | View        |
| Date 🗸         | Time        | Report Description                                    | Wait List # | Status    | Time     | Format | Gurrent Key | Delete      |
| 08/06/2013 Tue | 12:03 PM    | Student Data Mining - information report              |             | Completed | 00:00:12 | PDF    |             | Convert to  |
|                |             |                                                       |             |           |          |        |             | Excel       |
|                |             |                                                       |             |           |          |        |             | View Status |
|                |             |                                                       |             |           |          |        |             | Back        |

Clas

| Quick Scoring     Skyward'ACCESS" |                      | Teacher:                              |                                  | (Team) |
|-----------------------------------|----------------------|---------------------------------------|----------------------------------|--------|
| Quick Scoring                     |                      |                                       |                                  |        |
| Students                          | Term<br>Grade<br>PG1 | Math Page<br>08/24/2009<br>DWK<br>100 | Math<br>08/24/2009<br>HWK<br>100 |        |
| 1                                 | 82 82.00%            | 80                                    | 100                              |        |
| 2                                 | 78 77.50%            | 75                                    | 100                              |        |
| 3                                 | 91 91.00%            | 90                                    | 100                              |        |
| 4                                 | 90 90.10%            | 89                                    | 100                              | ]      |
| 5                                 | 78 77.50%            | 75                                    | 100                              |        |
| 6                                 | 91 91.00%            | 90                                    | 100                              | 1      |
| 7 🗯                               | 100 100.00%          | 100                                   | 100                              | 1      |
| 8 \$                              |                      | *                                     | *                                |        |
| 9 🚦                               |                      | *                                     | *                                |        |
| 10 🚪                              |                      | *                                     | *                                | ]      |

Quick Scoring will bring a list of your assignments and lets you enter all grades for that class.

**New button**—shows when you have a new student added to your gradebook. It usually means there are grades that need to be transferred. To transfer the new grades select Manually Enter Scores. Put a check in the do not display box once you have finished grades for the new student.

| Option #2 - Transfer Assignment/Term Scores From a Dropped Class<br>No dropped classes were found                             | Option not Available  |
|----------------------------------------------------------------------------------------------------|-----------------------|
| Option #3 - Manually Enter Term Scores<br>Choose this option to manually enter term grade percents for closed grading periods | Manually Enter Scores |
| Option #4 - One-Click Transfer Term Percents from Dropped Section of this Course                                              | Option not Available  |

The report card grades are the grades that need to be transferred to your gradebook (current grade column). To do this enter the posted grade (Report Card Grade) in the six weeks column New Grade box.

| Enter |                  |                    |                |            |              |                |
|-------|------------------|--------------------|----------------|------------|--------------|----------------|
| Term  | Current<br>Grade | Current<br>Percent | Report<br>Card | Adjustment | New<br>Grade | New<br>Percent |
| SW1   |                  |                    |                | ×          | <u> </u>     | <mark>%</mark> |
| SW2   |                  |                    |                |            | <u> </u>     | <mark>%</mark> |
| SW3   |                  |                    |                |            | <u> </u>     | <mark>%</mark> |
| SM1   | 86               | 0.00%              | 86             | ?          |              | %              |
| SW4   | 88               | 88.49%             | 88             | 88.49%     | <u> </u>     | <mark>%</mark> |